## THE APPLICATION PROCESS

- 1. Register for an account: www.commonapp.org
- 2. Click on APPLY NOW and click on First year student option
- 3. Make sure you use an email address you check often. This is the email the Common App and colleges will use to get in touch with you.
- 4. Type in email address and create password. Record the email and password.
- 5. Click on the COMMON APP Tab Be sure to complete the required profile, family, education and other information section.
- 6. Click on COLLEGE SEARCH tab and add at least 1 college to begin with. Click on the plus sign + to add the college.
- Go to MY COLLEGES tab and select the drop-down to the right of the college name and go to the RECOMMENDERS and FERPA section.
- 8. Read and follow prompts to complete the FERPA form. You must agree to waive your rights.
- 9. Go to Naviance and log in: https://connection.naviance.com/hisd-debakey
- 10. Locate the **COLLEGES** tab on the top right side near the Home tab
- 11. Click on Colleges I'm Applying To from the dropdown menu
- 12. Make sure that your Naviance account contains the same email as you Common App account.
- 13. Click on Match Account Enter email and birthdate. Then click Match Accounts
- 14. Click on Colleges I'm Applying To
- 15. Enter all colleges you are applying to in Naviance if you have not done so already
- 16. Indicate whether you will be applying for REGULAR or EARLY Decision

## Early Decision is binding Early Action is not binding

- 17. Common App Schools Only: Make sure to indicate that you are applying via Common App
- 18. An icon will appear next to the school indicating what type of submission will be accepted (Mail only or Electronic)
- 19. To add a Teacher Recommendation: Click on COLLEGES tab on the top right corner
- 20. A dropdown will appear- Go towards the bottom and click on APPLYING TO COLLEGE
- 21. Click on Recommendation Letters Click on Add Request Follow the prompts
- 22. If you update, add or change your college list, you must click **UPDATE** at the bottom of the screen. Otherwise the changes will not be saved.
- Please use Common App for as many schools as possible. This makes it easier for you, teachers, counselors and the registrar.
- Make sure to submit your applications first before asking for documents. Teachers and counselors will not be able to submit required documents until you submit your applications.
- Do not request Teacher or Counselor Recommendations via Common App! Only Use Naviance for the recommendation letters.
- College Application Fee Waivers are only for students that qualify. Make sure you turn in the blue Social Economic form at the beginning of the school year. Only 4 Fee Waivers will be given to qualifying students.
- If using Apply Texas you will not be able to receive recommendation letters or documents via Naviance. You need to provide addressed stamped
  envelopes for documents for Apply Texas.
- Even if you are using Apply Texas you must list your colleges in Naviance. This to help the counselors view your potential schools.